## 二段階認証の設定について

『エントライ』では、二段階認証によるログイン機能を導入しています。

- 二段階認証とは、ログインID/パスワード入力の他に、パスコードの入力を追加することで、ご本人様以外が 不正にログインすることを防止する仕組みです。
- 二段階認証を有効化することで、不正なログインを防ぎ、より安全にご利用いただけます。
- 二段階認証によるログイン設定をおすすめいたします。

| STEP 1                                                                         |                                                     |                       |                                                                                                  |                  |                        |                  |  |  |  |  |  |
|--------------------------------------------------------------------------------|-----------------------------------------------------|-----------------------|--------------------------------------------------------------------------------------------------|------------------|------------------------|------------------|--|--|--|--|--|
| <br>ログイン後、マイページ画面の <mark>「ログイン情報」</mark> をクリックしてください。                          |                                                     |                       |                                                                                                  |                  |                        |                  |  |  |  |  |  |
| 🥂 en.try                                                                       | en.tryとは                                            | プロジェクト一覧 お知らせ         | せ よくある質問                                                                                         | お問い合わせ           | ログアウト                  |                  |  |  |  |  |  |
| マイページTOP                                                                       | 投資成績                                                | 利用状況 デボ               | ジット管理                                                                                            | 会員情報管理           | ログイン情報                 |                  |  |  |  |  |  |
| STEP ②<br>「二段階認証の語                                                             | 没定」から二段隊                                            | 皆認証の有効を過              | 選択できます                                                                                           | └。 <u>「有効化</u> 」 | <u>する」</u> をクリックし      | 、てください。          |  |  |  |  |  |
| 🖉 en.try en.tryとは 🤉                                                            | プロジェクト一覧 お知らせ よくある質問 お                              | 問い合わせ 💽 ログアウト         | يَ <sup>™</sup> en.try                                                                           | en.tryとは         | プロジェクト一覧 お知らせ よくある身    | 間 お問い合わせ 💽 ログアウト |  |  |  |  |  |
| マイベージTOP 投資成績 #                                                                | 用状況 デポジット管理                                         | 2員情報管理 □ダイン情報<br>編集する | マイページTOP                                                                                         | 投資成績             | 利用状況 デポジット管理           | 会員情報管理 ログイン情報    |  |  |  |  |  |
| メールアドレス                                                                        | masuda@plus-social.co.jp                            |                       | 二段階認証の有効化                                                                                        |                  |                        |                  |  |  |  |  |  |
| パスワード                                                                          |                                                     |                       | まだ二段階認証の有効化は完了していません。<br>ご登録のメールアドレス現てにワンタイムパスワードを送信しました。<br>聞いたワンタイムパスワードを送信しょした。」<br>注信してください。 |                  |                        |                  |  |  |  |  |  |
| 二段階認証の設定                                                                       |                                                     | <b>_</b>              |                                                                                                  |                  | 012345<br>送信 <b>†る</b> |                  |  |  |  |  |  |
| 二段履認証を有効にするとログインIDに使用してい<br>現在お使いのサイトログイン用バスワードを変更す<br>入力が完了したら「登録」ボタンをクリックしてく | るメールアドレスにパスコードが送信されます。<br>る事ができます。<br>ださい。<br>有効化する |                       |                                                                                                  |                  |                        |                  |  |  |  |  |  |

ご登録のメールアドレスに、以下【en.try】二段階認証パスコード発行というタイトルのメールが届きます。 メールに記載されているワンタイムパスワードを入力し、「送信する」をクリックしてください。

## STEP ③

## 以上で二段階認証の有効化が完了となります。

| 🖉 en.try                                                                                                    | en.tryとは | プロジェクト一覧 | お知らせ  | よくある質問 | お問い合わせ | ٢                                                       | ログアウト  | リカバリーコードはワンタイムパスワードの  |  |  |
|----------------------------------------------------------------------------------------------------|----------|----------|-------|--------|--------|---------------------------------------------------------|--------|-----------------------|--|--|
|                                                                                                    |          |          |       |        |        |                                                         |        | 代わりに一度のみご入力いただけます。    |  |  |
| マイページTOP                                                                                                    | 投資成績     | 利用状況     | デポジット | ト管理    | 会員情報管理 |                                                         | ログイン情報 | 万がー、メールが受信できなくなってしまった |  |  |
| 二段階認証の有効化 完了                                                                                                    |          |          |       |        |        |                                                         |        | 場合等にお使いください。          |  |  |
| 二段階級症の有効化が完了しました。<br>下記のリカバリーコードを、安全な場所に保管してください。                                                                                                    |          |          |       |        |        |                                                         |        |                       |  |  |
| <ul> <li>リカバリーコードは、ワンタイムパスワードの代わりに一度のみご入力いただくことができます。<br/>万が一、メールが受信できなくなってしまった場合等にお使いください。</li> <li>発行されたリカバリーコードを再度確認する方法はありません。</li> <li>必ず安全な場所に保管してください。</li> </ul> |          |          |       |        |        | 発行されたリカハリーコートは再度確認する<br>方法はありませんので、必ず安全な場所に<br>保管レイノギャン |        |                       |  |  |
| caaaf5d5abe2074c                                                                                                    |          |          |       |        |        |                                                         |        | 休留していたでい。             |  |  |
|                                                                                                    |          | 戻る       |       |        |        |                                                         |        |                       |  |  |

※パスコードが記載されたメールが届かない方は、お使いのメールソフトの迷惑メールフォルダを一度ご確認ください。 もし、迷惑メールフォルダにもメールが届いていない場合は、お問い合わせフォームからご連絡ください。